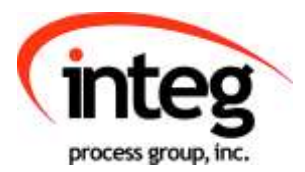

# Serial-to-Ethernet Manual

Error! No topic specified.

Last updated on: October 26th 2021

### **TABLE OF CONTENTS**

| 1 What is the Serial-to-Ethernet Function?    | 3 |
|-----------------------------------------------|---|
| 2 Enabling the Serial-to-Ethernet Software    | 3 |
| 3 Configuring the Serial-to-Ethernet Software | 4 |
| 4 Options                                     | 5 |

### 1 What is Serial-to-Ethernet?

The Serial-to-Ethernet function for the JNIOR is a software application that runs on the JNIOR and allows the JNIOR to act as a converter between a serial device connected to the JNIOR and a external device communicating to the JNIOR via the Ethernet network using TCP/IP. The serial to Ethernet conversion is bi-directional meaning that the serial device can communicate to the PC and the PC can communicate to the serial device. The JNIOR acts as a converter in between the serial device and the PC sending and receiving packets of information between the two devices.

## 2 Enabling the Serial-to-Ethernet Software

The Serial-to-Ethernet software is pre-installed on all JNIORs. To activate the software so that it runs on boot up, please launch the main JNIOR web page in the JNIOR Support Tool, go to the Configuration tab and under the Applications section should the pre - downloaded applications should be. Check the Serial-to-Ethernet Converter box to enable it to run on boot.

| Input/Output                                                                                                    | Configuration                                                                  | Console                                                                                                 | Folders                                                                | Registry                                    | Syslog            | Peers              | About |               |
|----------------------------------------------------------------------------------------------------|--------------------------------------------------------------------------------|----------------------------------------------------------------------------------------------------|------------------------------------------------------------------------|---------------------------------------------|-------------------|--------------------|-------|---------------|
| Display<br>Labels<br>Inputs<br>Counters<br>Outputs<br>Metering<br>Serial I/O<br>Applications<br>Mail-Account<br>Mail-Account<br>Mail-Profiles<br>Events<br>Network | Configuration<br>Enable/Co<br>JBaka<br>Modb<br>SNMF<br>Seria<br>Seria<br>Slave | Console<br>onfigure Rep<br>up Log Arc<br>ous Server<br>2 3.1<br>I Control 7<br>I-to-Etherr<br>Service 2 | Folders<br>gistered Ap<br>hiving Ser<br>1.7 (Slave<br>.0<br>net Server | Registry<br>plications<br>vice<br>()<br>6.0 | Systog            | Peers              | About | ()            |
| Security<br>Telnet<br>WebServer<br>FTP<br>Protocol<br>Modules                                                                                                    |                                                                                |                                                                                                    |                                                                        |                                             |                   |                    |       |               |
| Mouseover and us                                                                                                    | e F1 for context sense                                                         | tive help.                                                                                              |                                                                        |                                             |                   |                    |       | [Help Search] |
| Tue. 26 Oct 2021 13:46-23 EDT Dynamic Configuration Pa                                                                                                    |                                                                                |                                                                                                    |                                                                        |                                             | rifiguration Page | iii (WebUE) v3.1.0 |       |               |

Once you've selected the Serial-to-Ethernet application, you'll select the Console tab, start a session, and login with the username and password 'jnior'. After the login enter reboot and it'll prompt you if you wish to reboot, which then 'y' should be entered. The jnior will reboot, and once its done the Serial-to-Ethernet application should be running.

| Input/Output                                                                                                    | Configuration                                                                                                    | Console                                                        | Folders                               | Registry                                 | Syslog                | Peers | About    |         |
|----------------------------------------------------------------------------------------------------|----------------------------------------------------------------------------------------------------|----------------------------------------------------------------|---------------------------------------|------------------------------------------|-----------------------|-------|----------|---------|
|                                                                                                    |                                                                                                    |                                                                |                                       |                                          |                       | Cle   | ar End S | Session |
| Welcome to t<br>Copyright (c<br>Local time:<br>System up ti<br>Tony'sJnior2<br>Tony'sJnior2<br>Warning: Ab<br>OK to procee<br>Rebooting | he JNIOR Model 4<br>) 2012-2019 INTE<br>Tue Oct 22 08:37<br>me: 22 Hours 03:<br>login: jnior<br>password: *****<br>/> reboot<br>out to reboot th<br>d? [Y/N]: y | 10 (S/N 61<br>G Process (<br>:48 EDT 20<br>23.343<br>e system. | 4070322) ri<br>Group, Inc<br>19 Proci | unning JANC<br>., Gibsonia<br>ess ID: 13 | S v1.8.1-Ł<br>PA USA. | 51    |          |         |

#### 3 Configuring the Serial-to-Ethernet Software

Once the Serial-to-Ethernet program is running, it will be ready to accept clients on the default Ethernet TCP/IP port of 9201 or whatever TCP port you have set in the Serial-to-Ethernet registry. The serial device connected to the JNIOR serial port must work with set serial settings under the configuration tab, otherwise you will have to change the serialsettings on either the JNIOR or your device.

The Registry tab on the JNIOR Main Web page can be used to change any settings for the Serial-to-Ethernet software program. After you enable the Serial-to-Ethernet program and it is running after a reboot, you can edit keys in the registry under appdata/TCP\_to\_Serial as shown below:

| Input/Output                                                                                                    | Configuration | Console             | Folders | Registry    | Syslog                 | Peers   | About           |                 |  |
|----------------------------------------------------------------------------------------------------|---------------|---------------------|---------|-------------|------------------------|---------|-----------------|-----------------|--|
| Refresh New Delete                                                                                                    |               |                     |         |             | Registry Documentation |         |                 |                 |  |
| AppData/TCP_to_Serial/                                                                                                    |               |                     |         |             |                        |         |                 |                 |  |
| ⊿Registry                                                                                                    | ·             | Ke                  | ey .    | Content     |                        |         |                 |                 |  |
| △ AppData     Cinema/     MODBUS_SERVER/     mqtt/     △TCP_to_Serial     └ \$BuildTime     └ \$JanosLibBuildTime     └ \$JanosLibVersion     └ \$Version     HostAddress     └ MaintainConnection                      |               | \$BuildTime         |         | 5/16/2019 4 | 5/16/2019 4:26:36 PM   |         |                 |                 |  |
|                                                                                                    |               | \$JanosLibBuildTime |         | 05/06/19 13 | 05/06/19 13:55 -04:00  |         |                 |                 |  |
|                                                                                                    |               | \$JanosLibVersion   |         | 6.0.2072.19 | 05                     |         |                 |                 |  |
|                                                                                                    |               | \$Version           |         | 6.0.48      | 6.0.48                 |         |                 |                 |  |
|                                                                                                    |               | HostAddress         |         | none        |                        |         |                 |                 |  |
|                                                                                                    |               | MaintainConnection  |         | true        |                        |         |                 |                 |  |
|                                                                                                    |               | Port                |         | 9201        |                        |         |                 |                 |  |
|                                                                                                    |               | SerialPor           | t       | AUX         |                        |         |                 |                 |  |
| <ul> <li>⊢ Port</li> <li>⊢ SerialPor</li> <li>Applications</li> <li>AUXSerial</li> <li>COMSerial/</li> <li>Device/</li> <li>Externals/</li> <li>IO/</li> <li>IpConfig/</li> <li>ModbusServ</li> <li>OneWire/</li> </ul> | rer/          |                     |         |             |                        |         |                 |                 |  |
| Mouseover and use F1 for context sensitive help. Current topic: AppData/TCP_to_Serial/SerialPort                                                                                                    |               |                     |         |             |                        |         |                 |                 |  |
| ue, 22 Oct 2019 09:37                                                                                                    | 100 EU1       |                     |         |             |                        | Dynamic | Configuration P | ages (DCP) V2.3 |  |

*JNIOR* A Network I/O Resource Serial-to-Ethernet Manual

To modify any of the above keys, click on the appropriate key in the Registry and enter the change you want to make. Clicking away from the registry should save the change.

| Key Name           | Valid Settings         | Comments                          |
|--------------------|------------------------|-----------------------------------|
| HostAddress        | A valid IP address     | Reboot required - allows          |
|                    |                        | connection to ethernet device     |
|                    |                        | that can only listen on TCP port  |
| MaintainConnection | true or false          | When a connection is made with    |
|                    |                        | this application, keeps           |
|                    |                        | connection rather then dropping   |
|                    |                        | the connection after a short      |
|                    |                        | duration                          |
| Port               | Any valid TCP port not | Reboot required - The JNIOR       |
|                    | already used           | must be rebooted for this change  |
|                    |                        | to take effect.                   |
| Serial Port        | AUX or RS232           | Reboot required – defines the     |
|                    |                        | serial port on the JNIOR that the |
|                    |                        | serial device is connected to.    |
|                    |                        | (Please see Section 7 of this     |
|                    |                        | manual for important              |
|                    |                        | information.)                     |

The configurable registry settings are as follows:

Once all the registry keys are configured, the application should now listen from the set serial port and TCP connection, and communicate data between them.

#### Options

The default setting for the Serial-to-Ethernet software is to utilize the Auxiliary Serial port located along the top edge of the JNIOR. However, it is possible to change this setting to utilize the RS-232 serial port located along the bottom edge of the JNIOR. It is important to understand that the primary purpose of the RS-232 port is to act as the command console for the JNIOR. The command console through the RS - 232 is supposed to allow the user to connect to the JNIOR like it does in the console tab on the Support Tool.

If you desire to use this port for your serial device, then you must start the Serial-to-Ethernet software as described above so that the Registry Keys are displayed. Using the main JNIOR web page, edit the SerialPort key and change the value to RS232. You must reboot the JNIOR (a soft reboot via the About tab or a Telnet window is preferred) and when it finishes, the Serial-to-Ethernet software will now use the RS-232 port.

**IMPORTANT:** Every time the JNIOR reboots, it waits 1 minute before taking over the RS-232 port for the Serial-to-Ethernet application. This would allow you some time to

connect to the JNIOR via command line for an emergency where you no longer knew the JNIOR IP address and had no other way to connect to the JNIOR. You would have 1 minute to log in and type 'ps' at the prompt to list all the running processes and then type 'kill X' where X is the process number for the serialethernet.jnior program.

The program will stop immediately and you will have time to change your ipconfig or go to the Command Line registry editor and delete the Run key for the Serial-to-Ethernet software program. When the Run key is deleted, the program will no longer automatically run after boot.

**NOTE:** You can have both Serial-to-Ethernet and Serial Control (see the Serial Control Manual) running on the same JNIOR at the same time as long as they are using different serial ports. You must start the application first that will be using the RS232 port and change its default setting from AUX to RS232. Then you can start the other application because it will now be able to run and use the Auxiliary Serial port. Having both programs running at the same time with both of them configured for the Auxiliary Serial port could cause unexpected operation of your JNIOR.

Error! No topic specified.